## **Store Manual Connection**

Step 1. Login to https://admin.shopify.com/ and create app. Make sure you have at least one store.

Then create app and prepare to connect.

| A shopify  |                                                                                                    |                                                                                                    |                                                                                                    | Aline stored |
|------------|----------------------------------------------------------------------------------------------------|----------------------------------------------------------------------------------------------------|----------------------------------------------------------------------------------------------------|--------------|
| © Settings |                                                                                                    |                                                                                                    |                                                                                                    |              |
|            | Benard<br>Benard<br>B | Appa and sales channels<br>unance<br>is a class standard<br>if a class standard<br>if a class standar | The result of the second second | 8            |
|            |                                                                                                    |                                                                                                    |                                                                                                    |              |

| <b>B</b> shopify                         |                                                                                                    | A Minh store1 |
|------------------------------------------|----------------------------------------------------------------------------------------------------|---------------|
| Settings                                 |                                                                                                    | ×             |
| Minh store1<br>minh-store1.myshopify.com | ← App development                                                                                                    |               |
| 😨 Store details                          | Q, Filter hems                                                                                                    |               |
| Billing     La Users and permissions     | Hinh - Precision Proco                                                                                                    |               |
|                                          | D+ Minh 1                                                                                                    |               |
| Customer accounts  Shipping and delivery | Hinh 2 Not installed                                                                                                    |               |
| Taxes and duties Locations               | Develop apps with caution                                                                                                    |               |
| C Gift cards<br>Q Markets                | All apps are subject to the <u>Shoethy AP License and Terms of Use</u> . In addition, you should not use apps to<br>customize checkout.                                                                                                    |               |
| 85 Apps and sales channels               | who reserve an analysis of a merch of a construction of a construction of the construction of the construc |               |
| We Domains<br>∺ Customer events          | Learn more about <u>custom acos</u>                                                                                                    |               |
| Brand     Notifications                  |                                                                                                    |               |

After created, select install app.

| S shopify |                                                                         | Q. Search                                                                 | #×                                                                                       |                             | A Minh store1 |
|-----------|-------------------------------------------------------------------------|---------------------------------------------------------------------------|------------------------------------------------------------------------------------------|-----------------------------|---------------|
| Settings  |                                                                         |                                                                           |                                                                                          |                             | ×             |
|           | Minh store1<br>minh-store1.myshopity.com                                | App development > N                                                       | finh store 1                                                                             |                             |               |
|           | 중 Store details<br>교환 Plan<br>[1] Billing                               | Configuration > Admin API in                                              | API credentials App settings<br>-<br>stegration                                          |                             |               |
|           | Losers and permissions     Payments     Theckout                        | Admin API access scopes                                                   |                                                                                          |                             |               |
|           | Customer accounts     Shipping and delivery     Taxes and duties        | Q write_custom_fulfiliment_se                                             | ervices                                                                                  |                             |               |
|           | Locations     Gif cards     G Markets                                   |                                                                           | vrite_custom_f                                                                           | ulfillment_services         |               |
|           | 85 Apps and sales channels<br>또 Domains<br>% Customer events<br>및 Brand | Get access to store data with the ways that violate the <u>Shority AP</u> | e <u>Admin AP</u> . Only select the scopes your app<br>I License and Terms of Use-<br>85 | needs. Don't access APIs in |               |
|           | Notifications                                                           | Start using the Admin AF                                                  | 2                                                                                        |                             |               |

If you want to give your store more personality, check out the themes on the sidebar and customise as required.

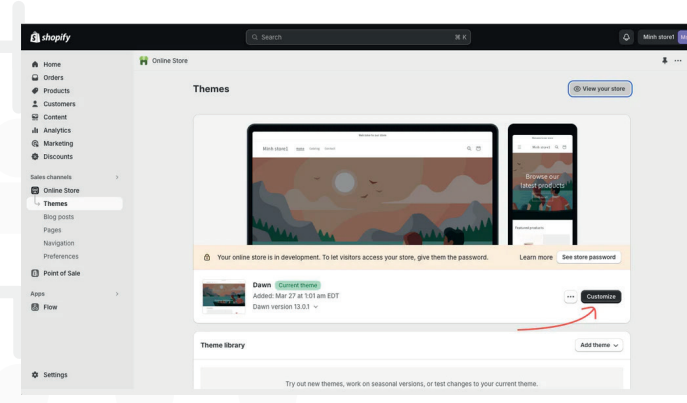

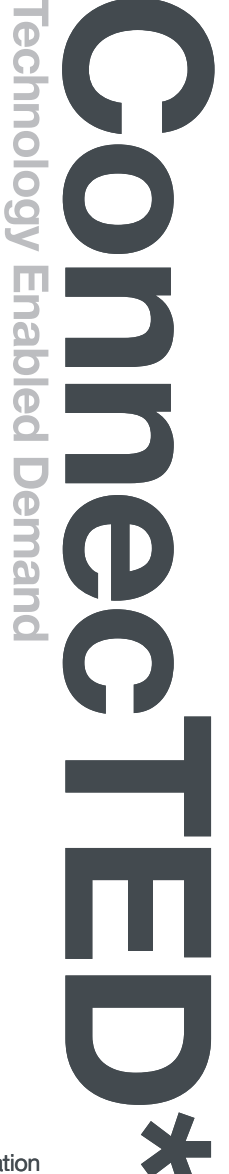

**Step 2.** Connect store to reseller.

Navigate to the API credentials area where you will find your admin API access token, copy this code and save it somewhere safe.

| shopify  |                                                                         |                                                                                                    | A Minh store1 |
|----------|-------------------------------------------------------------------------|----------------------------------------------------------------------------------------------------|---------------|
| Settings |                                                                         |                                                                                                    | ×             |
|          | Ms Minh store1<br>minh-store1.myshopify.com                             | App development > Minh store 1 (install app                                                                                                    |               |
|          | Store details     Plan     Billing     Licers and nermicsions           | Overview Configuration APT credentials App settings APT credentials                                                                                                    |               |
|          | Payments     Checkout     Customer accounts                             | Admin API access taken Use your access taken to request data from the <u>Admin APS</u> To protect your data, you'll oxly be able to reveal your Admin API taken once. Copy and save your                                                                                                    |               |
|          | Shipping and delivery     Taxes and duties     Locations     Gift cards | Admin API occess token in a secure piece.  International Application of the analysis of the application of the application of t |               |
|          | Markets     Apps and sales channels     Domains                         | Keep your access takens secure. Only share them with developers that you trust to safely access your data.                                                                                                    |               |
|          | Customer events                                                         | Start selong the Admin API                                                                                                    |               |

Get store URL

Go to themes on the side bar and click the 'view your store' button.

| <b>En</b> shopify                                                                      |             | Q. Search                                                                                             | ж к                                                                                                    | c                                | Minh storet |
|----------------------------------------------------------------------------------------|-------------|----------------------------------------------------------------------------------------------------|----------------------------------------------------------------------------------------------------|----------------------------------|-------------|
| A Home                                                                                 | 🖁 Online St | ore                                                                                                   |                                                                                                    |                                  | ¥ ···       |
| Customers  Products  Customers  Content  In Analytics  Marketing  Discounts            |             | Themes                                                                                                | Manana Manana Manana Manana Manana Manana Manana Manana Manana Manana Manana Manana Manana Manana Manana Manana<br>Manana Manana Manana Manana Manana Manana Manana Manana Manana Manana Manana Manana Manana Manana Manana Manana M | © View your store                |             |
| Sales channels<br>Contine Store<br>Contine Store<br>Diog posts<br>Pages<br>Narvigation | 2           | -                                                                                                    |                                                                                                    | Dromas our<br>Least products     |             |
| Apps                                                                                   | ×           | Your online store is in developm     Dawn Couneit the     Added: Mar 27 at 15     Dawn version 13.0.3 | nn. To let visitors access your store, give them the passwor<br>BE<br>D1 am EDT<br>~                                                                                                    | d. Learn more See store password |             |
| 🏚 Settings                                                                             |             | Theme library<br>Try out n                                                                            | we themes, work on seasonal versions, or test changes to y                                                                                                    | Add theme v                      |             |

This is the URL link you will need, copy this URL and keep it safe with your API access token.

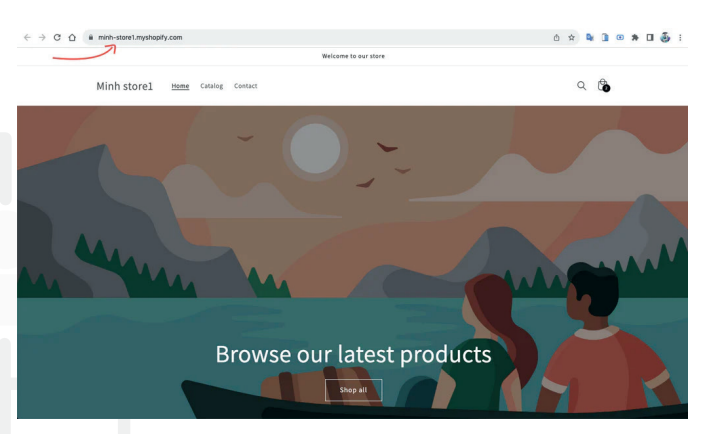

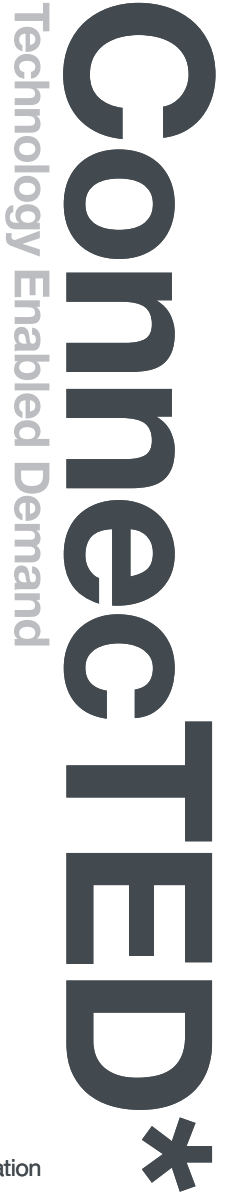

Login to your reseller account - https://precision.personify.tech, under settings > store connection, fill in the information you have saved into the relevant fields - store URL and token.

| Precision<br>Proco   |                                                                                                    | Dinh Minh reseller E                                                                                                    |
|----------------------|----------------------------------------------------------------------------------------------------|----------------------------------------------------------------------------------------------------|
| E Dashboard Reseller | Store connection                                                                                                    | Connet                                                                                                    |
| Coders               |                                                                                                    |                                                                                                    |
| Products             | Informations                                                                                                    | Permission needed for the token                                                                                                    |
| D the Bandwards      | Store name                                                                                                    | <ul> <li>Settings &gt; Apps and sales channels &gt; Develop custom apps &gt; (app name) &gt; Configuration &gt; Admin<br/>API access scopes</li> </ul> |
| E al riversa         | Minh atore 1                                                                                                    | write products                                                                                                    |
| O Settings           | Store type                                                                                                    | read_products<br>write_publications                                                                                                    |
|                      | Deply                                                                                                    | <ul> <li>read_publications</li> <li>write_orders</li> </ul>                                                                                            |
|                      | Store URL                                                                                                    | read_orders<br>write_discounts                                                                                                    |
|                      | https://wink-storel.myshopily.com/                                                                                  | real_discouts<br>with_differents<br>real_differents                                                                                                    |
|                      | Shopity Access Token                                                                                                | write_custom_fulfilment_services<br>read_custom_fulfilment_services                                                                                    |
|                      | You can get Access Token by create new custom app in Shopity Admin     Please check the manual for more information | Shopify code snippet                                                                                                    |
|                      | Token                                                                                                    | My theme has                                                                                                    |
|                      | shgat_3betfeb3d2d705fae3d277723e243b8d                                                                              |                                                                                                    |
|                      | Test connection (create dummy product)                                                                              |                                                                                                    |
|                      | 7                                                                                                    |                                                                                                    |
|                      |                                                                                                    |                                                                                                    |
|                      |                                                                                                    |                                                                                                    |
|                      |                                                                                                    |                                                                                                    |
| Dinh Minh reseller   |                                                                                                    |                                                                                                    |
| Logout               | <b>,</b>                                                                                                    |                                                                                                    |

Click 'Test connection (create dummy product)' button to make sure the information is correct and your connection works correctly.

| Precision<br>Proco |                                                                                                    |                                                                                                   | Dinh Minh reseller          |
|--------------------|----------------------------------------------------------------------------------------------------|---------------------------------------------------------------------------------------------------|-----------------------------|
| Coshboard Reseiler | Store connection                                                                                                    | Successfully create a dummy product:<br>7344479174710, please check it in the Shophy admin.<br>CK | Conset                      |
| Products           | Informations                                                                                                    |                                                                                                   | ession needed for the token |
| Hy Products        | Store name                                                                                                    |                                                                                                   |                             |
| O series           | Com type<br>Swale<br>Swale<br>Too US:<br>Swap Swale Annote Handwale swale<br>Swap Swale Access Tables & remember Access Tables<br>************************************ | North Admini                                                                                      |                             |
| Dinh Minh reseiter | Their communities in some of                                                                                                    | unny jestet)                                                                                      |                             |

Finally, select the 'connect' button to finish the connection.

| Precision<br>Proco |                                                                                |                                           |                                     |                                                                                                   |                           | Dinh Minh reseller                            |
|--------------------|--------------------------------------------------------------------------------|-------------------------------------------|-------------------------------------|---------------------------------------------------------------------------------------------------|---------------------------|-----------------------------------------------|
| Dashboard Reseller | Brands / Sibre connection                                                      |                                           |                                     |                                                                                                   |                           |                                               |
| Orders             | Store conne                                                                    | ction                                     |                                     |                                                                                                   |                           | Connect                                       |
| Products           | Informations                                                                   |                                           |                                     | Permission needed for the token                                                                   | -                         |                                               |
| Hy Products        | Store name                                                                     |                                           |                                     | <ul> <li>Settings -&gt; Apps and sales channels -&gt; Develop cu<br/>API access scopes</li> </ul> | stom apps -> (app name) - | <ul> <li>Configuration -&gt; Admin</li> </ul> |
| C Settings         | Store type                                                                     |                                           |                                     | write_products<br>read_products                                                                   |                           |                                               |
|                    | Shopily                                                                        |                                           |                                     | read_publications<br>write_orders                                                                 |                           |                                               |
|                    | Store URL                                                                      |                                           |                                     | read,orders<br>write,discourts<br>read,discourts                                                  |                           |                                               |
|                    | https://minh-store1.myshopi                                                    | lfy.com/                                  |                                     | write_fulfilments<br>read_fulfilments<br>write_custom_fulfilment_services                         |                           |                                               |
|                    | Shopity Access Token     'You can get Access Token     Please check the manual | i by create new custom app in Shopity Adr | min                                 | read,custom_fulfilment_services                                                                   |                           |                                               |
|                    | Token                                                                          |                                           |                                     | My theme has                                                                                      |                           |                                               |
|                    | shpat_lbelfeb7d2d705fae7d                                                      | 127/723+24368d                            |                                     |                                                                                                   |                           |                                               |
|                    |                                                                                | Test connection (create dummy pro         | educt)                              |                                                                                                   |                           |                                               |
| Precision          | ,                                                                              |                                           |                                     |                                                                                                   |                           | Dish Mish reseller                            |
| Proco              | _                                                                              |                                           |                                     |                                                                                                   |                           | Resalter                                      |
| Dashboard Reseller | Settings                                                                       |                                           |                                     |                                                                                                   |                           |                                               |
| Crders             | Profile                                                                        | Stores                                    |                                     |                                                                                                   |                           |                                               |
| Products           | Stores<br>Rilling Information                                                  |                                           |                                     |                                                                                                   |                           |                                               |
| Hy Products        | Packing Silps                                                                  | and the                                   | UN.                                 |                                                                                                   | 1334                      |                                               |
| D Settings         | Users                                                                          | Minh store 1                              | https://minih-altore1.myshopily.com |                                                                                                   | Shopily                   | '                                             |
|                    |                                                                                | Connect more store                        |                                     |                                                                                                   |                           |                                               |
|                    |                                                                                |                                           |                                     |                                                                                                   |                           |                                               |
|                    |                                                                                |                                           |                                     |                                                                                                   |                           |                                               |
|                    |                                                                                |                                           |                                     |                                                                                                   |                           |                                               |
|                    |                                                                                |                                           |                                     |                                                                                                   |                           |                                               |
|                    |                                                                                |                                           |                                     |                                                                                                   |                           |                                               |
|                    |                                                                                |                                           |                                     |                                                                                                   |                           |                                               |
|                    |                                                                                |                                           |                                     |                                                                                                   |                           |                                               |
|                    |                                                                                |                                           |                                     |                                                                                                   |                           |                                               |

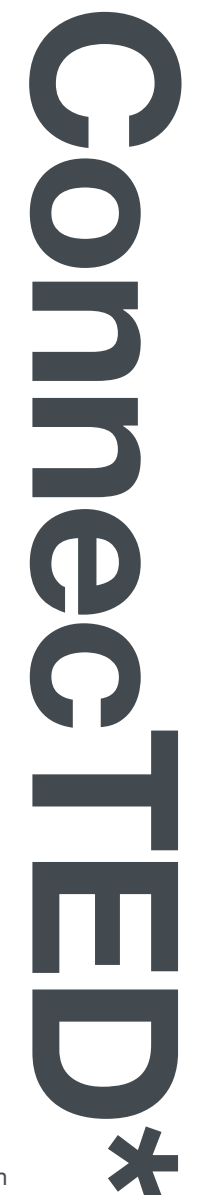